# How to Enroll J-2 Dependents

Step 1: Login into your member portal at <a href="https://portal.wellaway.com/login">https://portal.wellaway.com/login</a>.

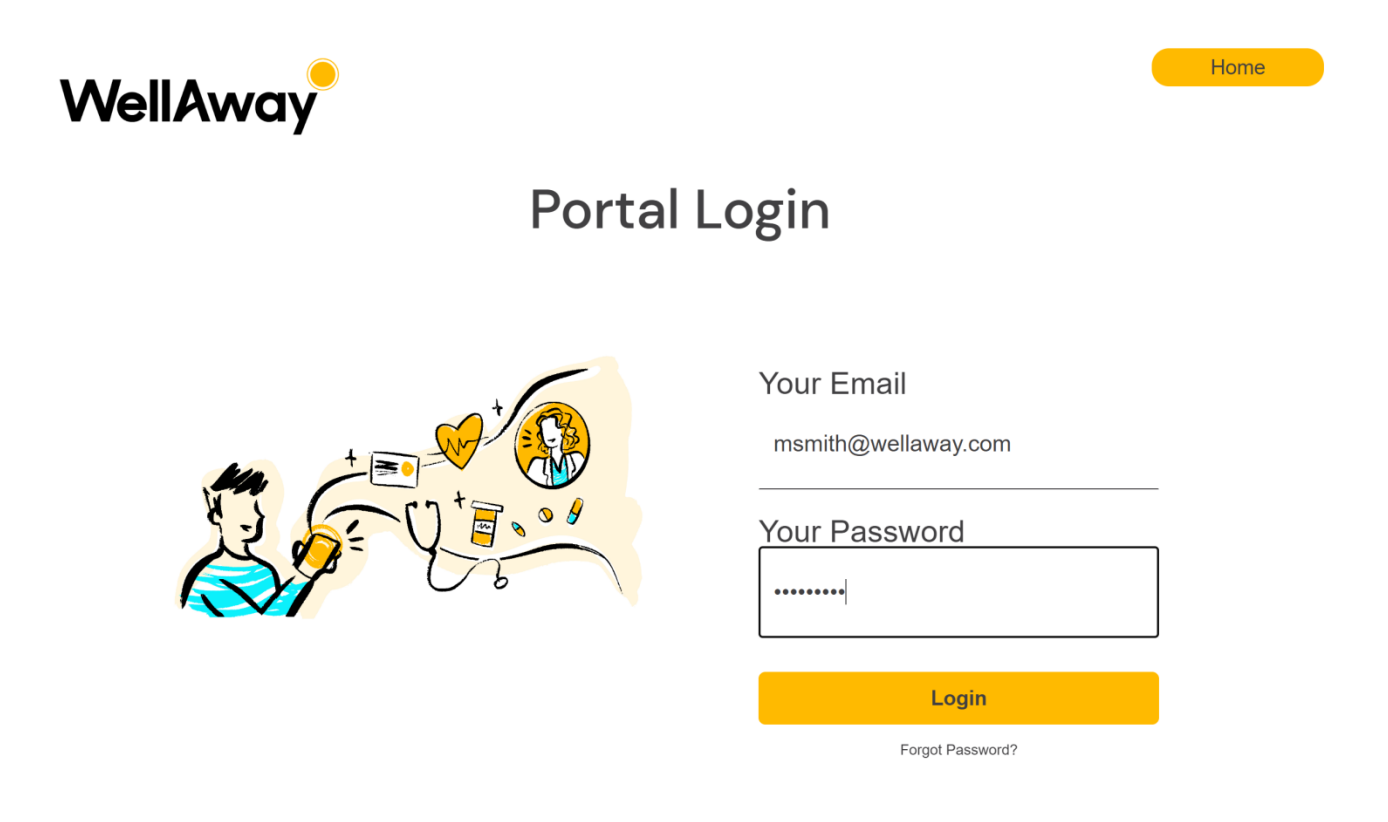

Step 2: You are now in your member portal. Click on the "My Account" section.

| WellAway.com                                                    |                         |                                                                             | Logout                                   |
|-----------------------------------------------------------------|-------------------------|-----------------------------------------------------------------------------|------------------------------------------|
| WellAway                                                        |                         | Му                                                                          | y ID• 🔁 🗮 My Account 🗮 Make Payment      |
| Home Payments                                                   |                         |                                                                             |                                          |
| vvelcome waya:                                                  |                         |                                                                             | Meed Help                                |
| Deductible                                                      |                         | Out-of-Pocket Maximum                                                       | Saved to Date                            |
| You have spent \$0.00 dollars toward<br>\$0.00.<br>View Details | %                       | You have spent \$0.00 dollars towards your out of pocket maximus<br>\$0.00. | with the second providers         num of |
| In-Network, Out of Netw                                         | work, & Non-Covered Con | nparison                                                                    |                                          |
| \$0.00                                                          | \$0.00                  | \$0.00                                                                      | Search Providers                         |
| In Network 🗧                                                    | Out of Network          | Non-Covered                                                                 |                                          |
|                                                                 |                         |                                                                             | Contact                                  |

Step 3: Click on "Add Dependents".

| WellAway.com                                                                                                    |                                                      |                                 |                                                                 |                | Logout       |
|----------------------------------------------------------------------------------------------------|------------------------------------------------------|---------------------------------|-----------------------------------------------------------------|----------------|--------------|
| WellAway                                                                                                    |                                                      |                                 | My ID ► 🖁                                                       | L My Account   | Make Payment |
| Home Payments                                                                                                    |                                                      |                                 |                                                                 |                |              |
| Welcome John!                                                                                                    |                                                      |                                 |                                                                 |                | Need Help 🕢  |
| John Doe                                                                                                    |                                                      |                                 |                                                                 |                |              |
| Address of origin<br>18 Avenue Félix Faure<br>Paris, A8 69007<br>France                                           |                                                      |                                 | Communication Preferences<br>I prefer electronic communication. |                |              |
| Address of destination<br>123 test<br>miami , Florida 33126<br>United States<br>Edit address in the United States | i                                                    |                                 | Email Address<br>jdoe@yah.com<br>Edit email                     |                |              |
| If you would like to update your a form.                                                                          | address of destination (if outside of United States) | please fill out and submit this |                                                                 |                |              |
| Please follow the instructions for<br>We will be in touch with you to co                                          | submission on the form.<br>onfirm your update.       |                                 |                                                                 |                |              |
| Members                                                                                                    |                                                      |                                 |                                                                 |                |              |
| Relationship                                                                                                    | Member Id                                            | Name                            | Date of Birth                                                   | Coverage Start |              |
| Policy Holder                                                                                                    | 999999991                                            | John Doe                        | 01/01/1990                                                      | 05/01/2022     |              |
| Add Dependents                                                                                                    |                                                      |                                 |                                                                 |                |              |

**Step 4:** Select "Yes" for Spouse and complete the basic information for your dependent(s).

| Policyholder<br>Policyholder Date of Birth<br>Plan<br>Policy Number | Tom Sung<br>10/01/1987<br>J1 |           |   |   |  |
|---------------------------------------------------------------------|------------------------------|-----------|---|---|--|
| Policyholder Date of Birth<br>Plan<br>Policy Number                 | 10/01/1987<br>J1             |           |   |   |  |
| Plan<br>Policy Number                                               | J1                           |           |   |   |  |
| Policy Number                                                       |                              |           |   |   |  |
|                                                                     | 22537744                     |           |   |   |  |
| Policy Coverage Start                                               | 11/01/2022                   |           |   |   |  |
| tart date (mm/dd/yyyy) *                                            |                              |           |   |   |  |
| 11/24/2022                                                          |                              |           |   |   |  |
| pouse * Spou                                                        | se's Date of Birth *         | Dependent | S |   |  |
| ● Yes ◯ No                                                          |                              | 쓸 1       |   | ~ |  |
| $\smile$                                                            |                              |           |   |   |  |
| ate of Birth Dependent 1 *                                          |                              |           |   |   |  |
|                                                                     | se's Date of Birth *         | Dependent | S | Y |  |
|                                                                     |                              |           |   |   |  |

### **IMPORTANT NOTE:**

Click on get a free quote.

Click on Buy Now and complete the sections as requested with the relevant information.

Step 1: Login into your member portal at <u>https://portal.wellaway.com/login</u>.

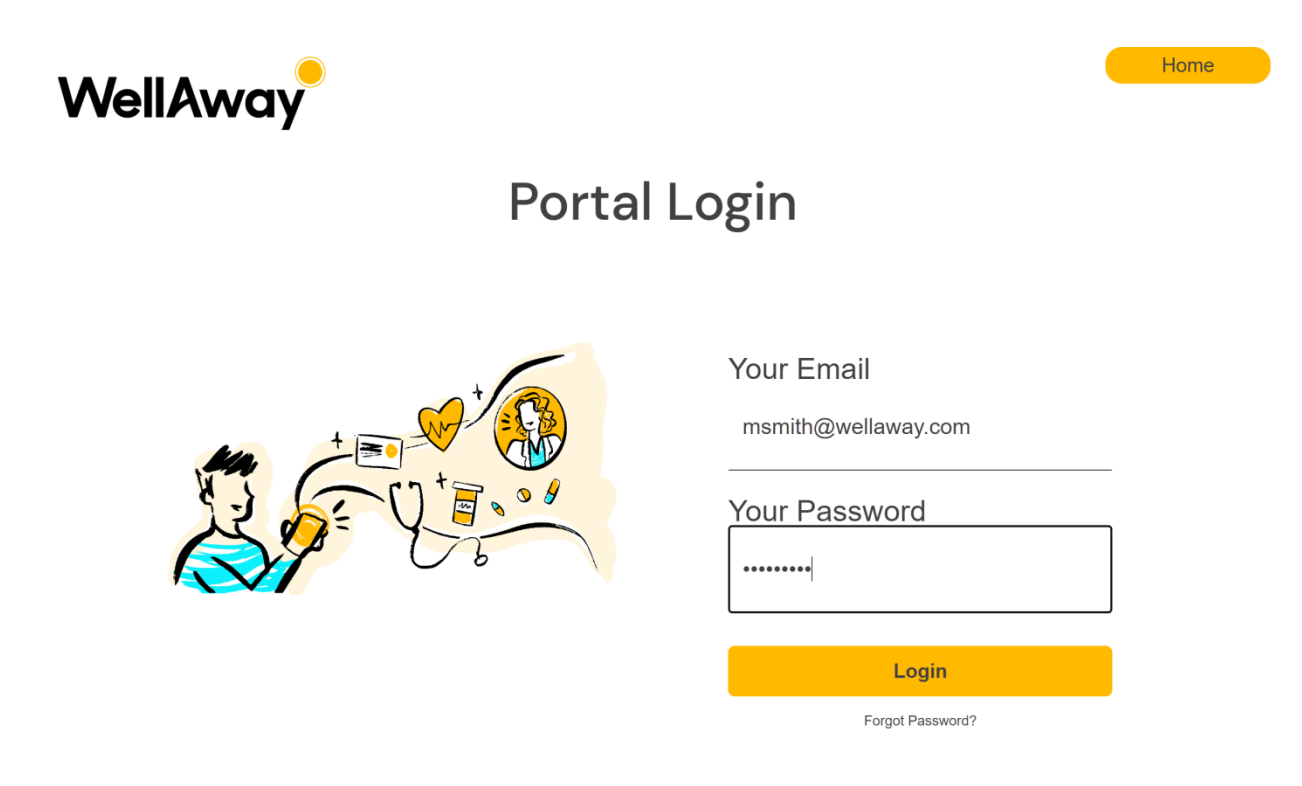

Step 2: You are now in your member portal. Click on "My Account".

| VellAway.com                                                     |                               |                                                                                 |                  | Logout                                                                        |
|------------------------------------------------------------------|-------------------------------|---------------------------------------------------------------------------------|------------------|-------------------------------------------------------------------------------|
| WellAway                                                         |                               |                                                                                 | My ID▶ R≣        | 👤 My Account 🗮 Make Payment                                                   |
| ome Payments<br>Velcome Mayal                                    |                               |                                                                                 |                  | Need Help                                                                     |
| Deductible                                                       |                               | Out-of-Pocket Maximum                                                           | Saved to         | o Date                                                                        |
| 0%                                                               |                               | 0%                                                                              | Provider         | \$0.00<br>This is the amount you have<br>saved by subscribing to<br>WellAway! |
| You have spent \$0.00 dollars towards<br>\$0.00.<br>View Details | your in-Network deductible of | You have spent \$0.00 dollars towards your out of po<br>\$0.00.<br>View Details | ocket maximum of |                                                                               |
| In-Network, Out of Netw                                          | vork, & Non-Covered Co        | mparison                                                                        |                  |                                                                               |
| \$0.00<br>In Network                                             | \$0.00<br>Out of Network      | \$0.00<br>Non-Covered                                                           |                  | Search Providers                                                              |
|                                                                  |                               |                                                                                 | Contact          |                                                                               |

### Step 3: Click on "Post Date".

| WellAway                                                                                                    |                                                                                                    | Му                                               | ſD► <mark>R</mark> ≣                                 | L My Account 🗖 Make Payment |
|----------------------------------------------------------------------------------------------------|----------------------------------------------------------------------------------------------------|--------------------------------------------------|------------------------------------------------------|-----------------------------|
| Home Payments                                                                                                    |                                                                                                    |                                                  |                                                      |                             |
| Welcome Maya!                                                                                                    |                                                                                                    |                                                  |                                                      | Need Help                   |
| Maya Smith                                                                                                    |                                                                                                    |                                                  |                                                      |                             |
| Address of origin<br>UNKNOWN<br>UNKNOWN,                                                                                                    |                                                                                                    | Communication P                                  | references<br>onic communication.                    |                             |
| Address of destina<br>123 main st<br>Miami, FL                                                                                                    | tion                                                                                                    | Email Address<br>msmith@wellaway.                | com                                                  |                             |
| If you would like to updat                                                                                                    | e your address of origin in your home country or your addre                                                                                                    | ss of destination (where you Edit email          |                                                      |                             |
| are living as an expatriate<br>Please follow the instruct<br>We will be in touch with y                                                                                                    | <ul> <li>please fill out and submit this form.</li> <li>ions for submission on the form.</li> <li>iou to confirm your update.</li> </ul>                                                                                      |                                                  |                                                      |                             |
| are living as an expatriate<br>Please follow the instruct<br>We will be in touch with y<br>Members                                                                                                    | <ul> <li>please fill out and submit this form.</li> <li>ions for submission on the form.</li> <li>ou to confirm your update.</li> </ul>                                                                                       |                                                  |                                                      |                             |
| are living as an expatriat<br>Please follow the instruct<br>We will be in touch with y<br>Members<br>Relationship                                                                                                    | e) please fill out and submit this form.<br>ions for submission on the form.<br>iou to confirm your update.                                                                                                    | Date of Birth                                    | Coverage Start                                       |                             |
| are living as an expatriat<br>Please follow the instruct<br>We will be in touch with y<br>Members<br>Relationship<br>Policy Holder                                                                                           | e) please fill out and submit this form.<br>ions for submission on the form.<br>ou to confirm your update.<br><b>Name</b><br>Maya Smith                                                                                       | <b>Date of Birth</b><br>10/01/1987               | Coverage Start<br>11/01/2022                         |                             |
| are living as an expatriat<br>Please follow the instruct<br>We will be in touch with y<br>Members<br>Relationship<br>Policy Holder<br>Spouse                                                                                 | e) please fill out and submit this form.<br>lions for submission on the form.<br>iou to confirm your update.<br>Name<br>Maya Smith<br>Charles Smith                                                                           | <b>Date of Birth</b><br>10/01/1987<br>09/09/1990 | Coverage Start<br>11/01/2022<br>12/01/2022 Por       | st Date                     |
| are living as an expatriat<br>Please follow the instruct<br>We will be in touch with y<br>Members<br>Relationship<br>Policy Holder<br>Spouse<br>Plan Informatio                                                              | e) please fill out and submit this form.<br>lions for submission on the form.<br>iou to confirm your update.<br>Name<br>Maya Smith<br>Charles Smith                                                                           | <b>Date of Birth</b><br>10/01/1987<br>09/09/1990 | Coverage Start<br>11/01/2022<br>12/01/2022 Po        | st Date                     |
| are living as an expatriat<br>Please follow the instruct<br>We will be in touch with y<br>Members<br>Relationship<br>Policy Holder<br>Spouse<br>Plan Informatio<br>Application Date:                                         | e) please fill out and submit this form.<br>ions for submission on the form.<br>ou to confirm your update.           Name           Maya Smith           Charles Smith           November 17, 2022           Namebra 01, 2022 | <b>Date of Birth</b><br>10/01/1987<br>09/09/1990 | Coverage Start<br>11/01/2022<br>12/01/2022 Por       | st Date                     |
| are living as an expatriat<br>Please follow the instruct<br>We will be in touch with y<br>Members<br>Relationship<br>Policy Holder<br>Spouse<br>Plan Informatio<br>Application Date:<br>Effective Date:<br>Product:          | P) please fill out and submit this form.<br>ions for submission on the form.<br>ou to confirm your update.<br>Name<br>Maya Smith<br>Charles Smith<br>November 17, 2022<br>November 01, 2022<br>TPG                            | <b>Date of Birth</b><br>10/01/1987<br>09/09/1990 | Coverage Start<br>11/01/2022<br>12/01/2022 Por       | st Date                     |
| are living as an expatriat<br>Please follow the instruct<br>We will be in touch with y<br>Members<br>Relationship<br>Policy Holder<br>Spouse<br>Plan Informatio<br>Application Date:<br>Effective Date:<br>Product:<br>Plan: | P) please fill out and submit this form.<br>ions for submission on the form.<br>iou to confirm your update.<br>Name<br>Maya Smith<br>Charles Smith<br>November 17, 2022<br>November 01, 2022<br>TPG<br>J1                     | <b>Date of Birth</b><br>10/01/1987<br>09/09/1990 | <b>Coverage Start</b><br>11/01/2022<br>12/01/2022 Po | st Date                     |

## Step 4: Input the new "Start Date" and click on "Save". Your policy may not be back-dated.

| WellAway.com                                    |                   |                         |     |            |                   | Logout         |
|-------------------------------------------------|-------------------|-------------------------|-----|------------|-------------------|----------------|
| WellAway                                        |                   |                         |     | MyID▶ Я≣   | L My Account      | 🗃 Make Payment |
| Welcome Maya!                                   |                   |                         |     |            |                   |                |
| Home                                            |                   |                         |     |            |                   |                |
| Post Date Depe                                  | ndents            |                         |     |            |                   |                |
| Policy Number                                   | 22183322 Period   | 11/01/2022 - 10/31/2023 |     |            |                   |                |
| Product                                         | TPG Plan          | J1                      |     |            |                   |                |
|                                                 |                   |                         |     |            |                   |                |
| Member Id                                       | Name              | DOB                     | Sex | Start Date | Type/Relationship |                |
| 221833221                                       | Maya Smith        | 10/01/1987              | М   | 11/01/2022 | Policyholder      |                |
| 221833222                                       | Charles Smith     | 09/09/1990              | М   | 12/01/2022 | Spouse            |                |
| New Start Date (mm<br>12/15/2022<br>Cancel Save | h/dd/yyyy) *<br>것 |                         |     |            |                   |                |

Step 5: Check the new Start Date and click on "Confirm Changes".

| WellAway.com   |                   |                       |             |                      |                            |                   | Logout       |
|----------------|-------------------|-----------------------|-------------|----------------------|----------------------------|-------------------|--------------|
| WellAway       |                   |                       |             |                      | MyID►R≣                    | L My Account      | Make Payment |
| Welcome Maya!  |                   |                       |             |                      |                            |                   |              |
| Home           |                   |                       |             |                      |                            |                   |              |
| Post Date Depe | ndents            |                       |             |                      |                            |                   |              |
| Policy Number  | 22183322 <b>P</b> | eriod 11/01/2022 - 10 | /31/2023    |                      |                            |                   |              |
| Product        | TPG P             | lan J1                |             |                      |                            |                   |              |
| Member Id      | Name              |                       | DOB         | Sex                  | Start Date                 | Type/Relationship |              |
| 221833221      | Maya Sr           | nith                  | 10/01/1987  | М                    | 11/01/2022                 | Policyholder      |              |
| 221833222      | Charles           | Smith                 | 09/09/1990  | Μ                    | 12/15/2022                 | Spouse            |              |
| Payment Date   | Amount            | Number of Times       | Description | n                    |                            |                   |              |
| 12/15/2022     | \$38.32           | 1                     | You will be | charged \$38.32 for  | coverage beginning on      | 12/15/2022.       |              |
| 01/01/2023     | \$74.25           | 10                    | Then month  | nly payments of \$74 | .25 will start on 01/01/20 | 023.              |              |
| Cance          | Changes           |                       |             |                      |                            |                   |              |

**Step 6:** Wait for the "Success" confirmation then click on "My Account" to go back to your member portal.

| WellAway.com |                                |  |
|--------------|--------------------------------|--|
| WellAway     |                                |  |
|              | Success!                       |  |
|              |                                |  |
|              | Action processed successfully. |  |
|              | Back to My Account             |  |

#### **IMPORTANT NOTE**

- 1. Your responsibility as the policyholder is to update your J2s' start date. If the existing start date is no longer the start date you need for your J2s, you **MUST** process the update prior to the existing start date occurs.
- 2. You will be charged the initial premium payments for your J2s on their start date.
- 3. If you forget to postdate on time your J2s' start date, **NO REFUND** will be issued.
- 4. You will not be able to change a start date, if payments have been processed with an existing start date. You will no longer have the feature "**POST DATE**" available.
- 5. You will need to send an email to tpgenrollment@wellaway.com requesting a change in start date. WellAway will update the start date as requested, if all is in order. You will then see this change in your portal.

The "**POST DATE**" feature will be available to you again for any start date changes to your J2s in the future.

### Step 7: You can now see the new Start Date in the "Members" section.

| WellAway.com                                                                                                    |                   |               |           |                                      |                    |              | Logout         |
|----------------------------------------------------------------------------------------------------|-------------------|---------------|-----------|--------------------------------------|--------------------|--------------|----------------|
| WellAway                                                                                                    |                   |               |           | MyID►R≣                              |                    | L My Account | 🖬 Make Payment |
| Home Payments                                                                                                    |                   |               |           |                                      |                    |              |                |
| Welcome Maya!                                                                                                    |                   |               |           |                                      |                    |              | Need Help 🕜    |
| Maya Smith                                                                                                    |                   |               |           |                                      |                    |              |                |
| Address of origin<br>UNKNOWN<br>UNKNOWN,                                                                                                    |                   |               |           | Communication Preferences            | s<br>unication.    |              |                |
| Address of destinat<br>123 main st<br>Miami, FL                                                                                                    | tion              |               |           | Email Address<br>msmith@wellaway.com |                    |              |                |
| If you would like to update your address of origin in your home country or your address of destination (where you are living as an expatriate) please fill out and submit this form.<br>Please follow the instructions for submission on the form.<br>We will be in touch with you to confirm your update. |                   |               |           |                                      |                    |              |                |
| Members                                                                                                    |                   |               |           |                                      |                    |              |                |
| Relationship                                                                                                    |                   | Name          | Date of B | rth C                                | Coverage Start     |              |                |
| Policy Holder                                                                                                    |                   | Maya Smith    | 10/01/198 | 7 1                                  | 1/01/2022          |              |                |
| Spouse                                                                                                    |                   | Charles Smith | 09/09/199 | 0                                    | 2/15/2022   Post D | ate          |                |
|                                                                                                    |                   |               |           |                                      | $\sim$             |              |                |
| Plan Information                                                                                                    | ı                 |               |           |                                      |                    |              |                |
| Application Date:                                                                                                    | November 17, 2022 | 2             |           |                                      |                    |              |                |
| Effective Date:                                                                                                    | November 01, 2022 | 2             |           |                                      |                    |              |                |
| Product:                                                                                                    | TPG               |               |           |                                      |                    |              |                |
| Plan:                                                                                                    | J1                |               |           |                                      |                    |              |                |
| Status:                                                                                                    | ACTIVE            |               |           |                                      |                    |              |                |